## MICROSOFT EXCEL: DESCRIPTIVE STATISTICS: HINTS

To create a Histogram (graphical representation of frequency distribution):

 Create first in the sheet named <u>Histograms</u> the frequency table and include here the upper bound of each class:

| F                       | G                                       | Н                                        |  |
|-------------------------|-----------------------------------------|------------------------------------------|--|
| BIN Birth<br>weight (g) | BIN<br>Hemoglobin<br>(mg/dl)<br>6 month | BIN<br>Hemoglobin<br>(mg/dl)<br>12 month |  |
| 1380                    | 8.8                                     | 8.9                                      |  |
| 1830                    | 9.6                                     | 9.8                                      |  |
| 2280                    | 10.4                                    | 10.7                                     |  |
| 2730                    | 11.2                                    | 11.6                                     |  |
| 3180                    | 12.0                                    | 12.5                                     |  |
| 3630                    | 12.8                                    | 13.4                                     |  |
| 4080                    | 13.6                                    | 14.3                                     |  |
| 4530                    |                                         |                                          |  |

- [Tools Data Analysis Histogram]
- To activate Data Analysis: [Tools Add Ins.. Analysis ToolPak] (see the image bellow)

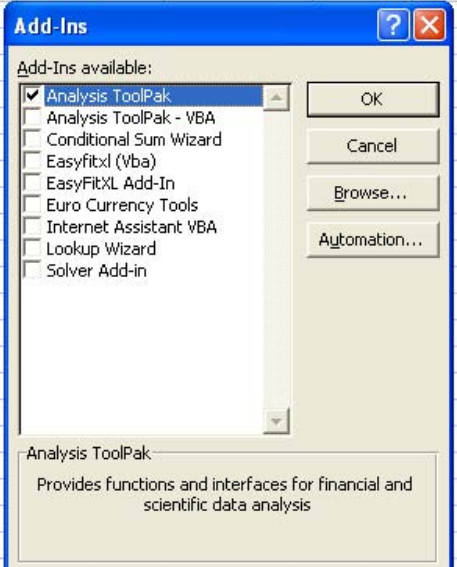

- Create the histogram: [Tools Data Analysis Histogram]. In Histogram dialog box filed the fields as follows:
  - Input Range: select the range were your data are placed (e.g. for Birth weight select \$A\$1:\$A\$100)
  - Bin Range: select the cells were you put the upper bounder of interval (e.g. for Birth weight select \$F\$1:\$F\$9)
  - Specify that you have Labels in first row (the name of variables)
  - Output range: click on a cell where you want to start the output of Histogram function (e.g. \$0\$1).
  - Click on Chart Output (beside the frequency table you will also have the graphical representation).
  - As a results you will have something as in the image bellow:

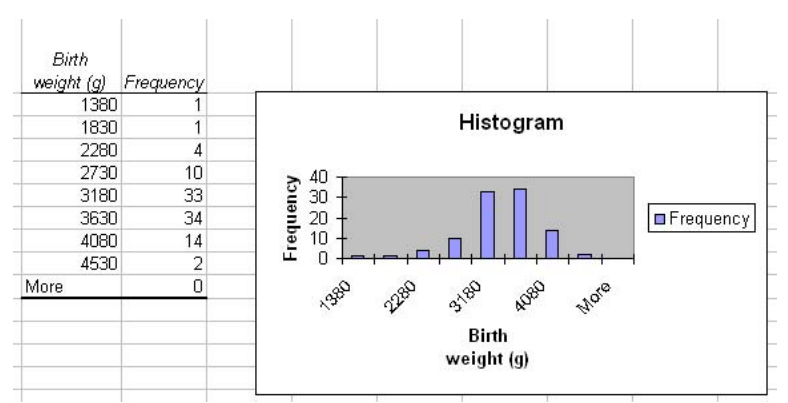

N.B. The above graphical representation is a column chart. In a Histogram there are no spaces between columns.

• Modify the Birth weight as follows:

| Birth       |           |
|-------------|-----------|
| weight (g)  | Frequency |
| <=1380      | 1         |
| [1380-1830) | 1         |
| [1830-2280) | 4         |
| [2280-2730) | 10        |
| [2730-3180) | 33        |
| [3180-3630) | 34        |
| [3630-4080) | 14        |
| [4080-4530) | 2         |

• Work on graph design in order to look like in the image bellow:

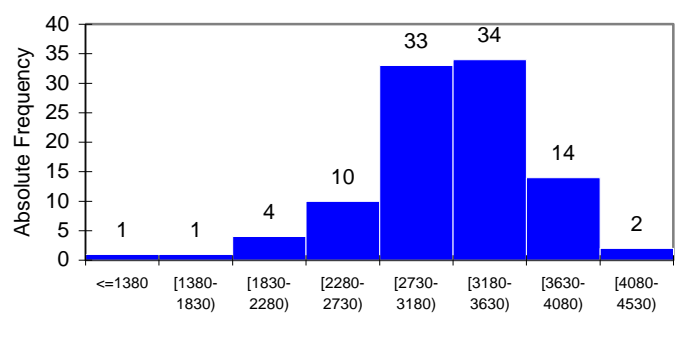

Classes of Birth weight (g)

- If you want a bell graph (if is easiest for you to interpret it) create using the frequency table a Scatter following the steps:
  - [Insert Chart Scatter Second sub-Type]
  - To the Data range window select Series and Add
  - Fill the X Value (classes of variable without label) and Y Values (frequency of variable without label) as in the example bellow (the example is for Birth weight variable):

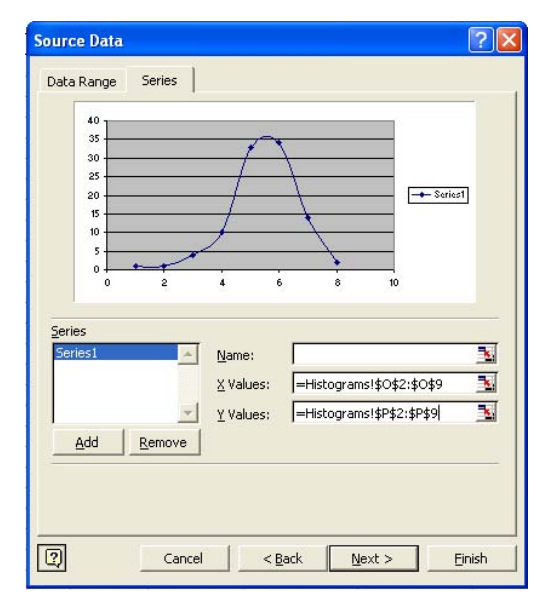

Include a title and the name for axes:

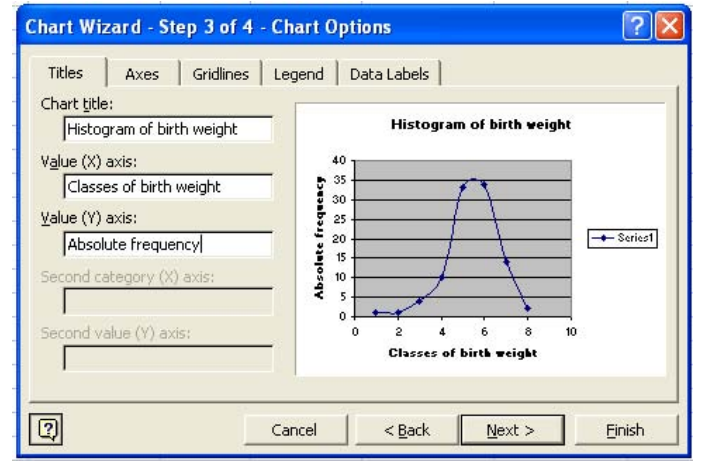

Remove the legend:

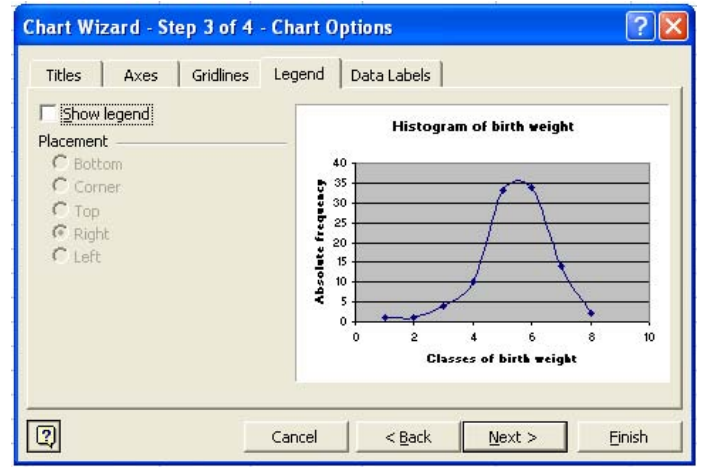

• Your graphical representation will look like in the image bellow:

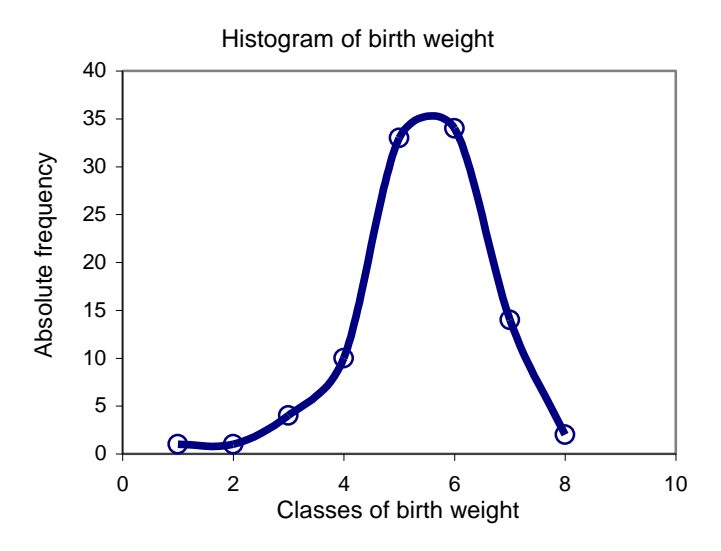

N.B. A disadvantage of the above graph is that is necessary to specify at the bottom of the graph the significance of classes of birth weight.

To compute descriptive statistics parameters:

- [Tools Data Analysis Descriptive statistics]
- Descriptive Statistics dialog box:
  - Input Range: select the range where the data (including the label of variable) are (e.g. for our request the data are \$B\$1:\$D\$100).

| escriptive Statistics   |                 |          | ?      |
|-------------------------|-----------------|----------|--------|
| Input                   |                 |          |        |
| Input Range:            | \$B\$1:\$D\$100 | <u>1</u> | OK     |
| Grouped By:             |                 |          | Cancel |
|                         | C Rows          |          | Help   |
| Labels in first row     |                 |          |        |
| Output options          |                 |          |        |
| Output Range:           | \$G\$1          |          |        |
| C New Worksheet Plv:    | 1.00 K - 0      |          |        |
| C New Workbook          |                 |          |        |
| Summaru statistics      |                 |          |        |
| Canfidance Level for Mr |                 | ~        |        |
| Connuence Leven for Me  | an: 120         |          |        |
| Kth Largest:            | 1               |          |        |
|                         | 14              |          |        |

• Specify that you have Labels in first row.

| Descriptive Statistics                                                                                                    |                                                        | ?                    |
|----------------------------------------------------------------------------------------------------|--------------------------------------------------------|----------------------|
| Input<br>Input Range:<br>Grouped By:                                                                                           | \$B\$1:\$D\$100<br>• <u>C</u> olumns<br>• <u>R</u> ows | OK<br>Cancel<br>Help |
| Labels in hirst row     Output options     Output Range:     New Worksheet Ply:     New Workshook                              | \$G\$1                                                 | M                    |
| <ul> <li>✓ Summary statistics</li> <li>✓ Confidence Level for Mean</li> <li>✓ Kth Largest:</li> <li>✓ Kth Smallest:</li> </ul> | :: 95 %<br>1<br>1                                      | »                    |

• Output options: Output range: specify the first cell from which the output will be displayed (place the output in the same worksheet as the date).

|                 |                                                                                                    | 04                                                                                                    |
|-----------------|----------------------------------------------------------------------------------------------------|----------------------------------------------------------------------------------------------------|
| \$B\$1:\$D\$100 | -                                                                                                    | OK                                                                                                    |
|                 |                                                                                                    | Cancel                                                                                                    |
| C Rows          |                                                                                                    | Help                                                                                                    |
|                 |                                                                                                    | -                                                                                                    |
|                 |                                                                                                    |                                                                                                    |
|                 | -1                                                                                                    | _                                                                                                    |
| \$G\$1          |                                                                                                    |                                                                                                    |
|                 |                                                                                                    |                                                                                                    |
|                 |                                                                                                    |                                                                                                    |
|                 |                                                                                                    |                                                                                                    |
| an: 95 %        |                                                                                                    |                                                                                                    |
| un <u>1</u>     |                                                                                                    |                                                                                                    |
| 1               |                                                                                                    |                                                                                                    |
|                 | \$B\$1:\$D\$100<br>Columns<br>Rows<br>\$G\$1<br>\$G\$1<br>\$G\$1<br>\$G\$1<br>\$G\$1<br>\$0<br>\$0<br>\$0<br>\$0<br>\$0<br>\$0<br>\$0<br>\$0<br>\$0<br>\$0 | \$B\$1:\$D\$100<br>© Columns<br>© Rows<br>\$G\$1<br>\$G\$1 |

• Specify that you want Summary Statistics and Confidence Level for Mean.

| Descriptive Statistics                                                      |                 |   | ? 🛛    |
|-----------------------------------------------------------------------------|-----------------|---|--------|
| Input<br>Input Range:                                                       | \$B\$1:\$D\$100 | 3 | ОК     |
| Grouped By:                                                                 |                 |   | Cancel |
| ☑ Labels in first row                                                       | 2               |   |        |
| Output options<br>© Output Range:<br>© New Worksheet Ply:<br>© New Workbook | \$G\$1          | 3 |        |
| Confidence Level for Me                                                     | ean: 95 %       | 6 |        |
| └ Kth L <u>a</u> rgest:<br>└ Kth S <u>m</u> allest:                         | 1               |   |        |

• The result will be like in the image bellow:

|   | G                   | Н        | 1                                    | J        | K                                     | L        |
|---|---------------------|----------|--------------------------------------|----------|---------------------------------------|----------|
|   | Birth<br>weight (g) |          | Hemoglo<br>bin<br>(mg/dl)<br>6 month |          | Hemoglo<br>bin<br>(mg/dl)<br>12 month |          |
|   | Mean                | 3143.636 | Mean                                 | 11.01515 | Mean                                  | 11.79798 |
| 1 | Standard E          | 53.66345 | Standard E                           | 0.108373 | Standard E                            | 0.116686 |
| I | Median              | 3200     | Median                               | 11.1     | Median                                | 11.9     |
| Ī | Mode                | 3000     | Mode                                 | 11.4     | Mode                                  | 11.8     |
|   | Standard [          | 533.9446 | Standard E                           | 1.078298 | Standard E                            | 1.161015 |
|   | Sample Va           | 285096.8 | Sample Va                            | 1.162727 | Sample Va                             | 1.347955 |
|   | Kurtosis            | 2.553056 | Kurtosis                             | -0.4873  | Kurtosis                              | 1.15706  |
| Ī | Skewness            | -0.85169 | Skewness                             | -0.07276 | Skewness                              | -0.84112 |
| Ī | Range               | 3470     | Range                                | 4.9      | Range                                 | 6.3      |
| l | Minimum             | 930      | Minimum                              | 8.3      | Minimum                               | 7.8      |
| 1 | Maximum             | 4400     | Maximum                              | 13.2     | Maximum                               | 14.1     |
|   | Sum                 | 311220   | Sum                                  | 1090.5   | Sum                                   | 1168     |
| Ī | Count               | 99       | Count                                | 99       | Count                                 | 99       |
| 1 | Confidence          | 106.4934 | Confidence                           | 0.215063 | Confidence                            | 0.23156  |

• Move the name of variables one cell to the right and delete columns I and K (contain the same information as column G). Display the decimal numbers with 2 decimals. Your results will look like those in the image bellow:

| G                       | Н                   | 1                                | J                                 |
|-------------------------|---------------------|----------------------------------|-----------------------------------|
|                         | Birth<br>weight (g) | Hemoglobin<br>(mg/dl)<br>6 month | Hemoglobin<br>(mg/dl)<br>12 month |
| Mean                    | 3143.64             | 11.02                            | 11.80                             |
| Standard Error          | 53.66               | 0.11                             | 0.12                              |
| Median                  | 3200                | 11.10                            | 11.90                             |
| Mode                    | 3000                | 11.40                            | 11.80                             |
| Standard Deviation      | 533.94              | 1.08                             | 1.16                              |
| Sample Variance         | 285096.85           | 1.16                             | 1.35                              |
| Kurtosis                | 2.55                | -0.49                            | 1.16                              |
| Skewness                | -0.85               | -0.07                            | -0.84                             |
| Range                   | 3470                | 4.90                             | 6.30                              |
| Minimum                 | 930                 | 8.30                             | 7.80                              |
| Maximum                 | 4400                | 13.20                            | 14.10                             |
| Sum                     | 311220              | 1090.50                          | 1168                              |
| Count                   | 99                  | 99                               | 99                                |
| Confidence Level(95.0%) | 106.49              | 0.22                             | 0.23                              |

|                                                                                                 | <ul> <li>Interpretation by example (birth weight variable):</li> </ul>                                  |  |  |  |  |  |  |
|-------------------------------------------------------------------------------------------------|----------------------------------------------------------------------------------------------------|--|--|--|--|--|--|
| Mean                                                                                            | The arithmetic average of the 99 newborn child included into the study was equal with 3143.63           |  |  |  |  |  |  |
|                                                                                                 | gram.                                                                                                   |  |  |  |  |  |  |
| Standard Error                                                                                  | The standard error of the mean for the birth weight was of 53.66.                                       |  |  |  |  |  |  |
| Median                                                                                          | The observation that split the distribution of birth weight in half was equal with 3200 gram.           |  |  |  |  |  |  |
| Mode                                                                                            | The observation value associated with the highest frequency is equal for our study with 3000 gram.      |  |  |  |  |  |  |
| Standard                                                                                        | The population standard deviation for birth weight is equal with 533.94.                                |  |  |  |  |  |  |
| deviation                                                                                       |                                                                                                    |  |  |  |  |  |  |
| Variance                                                                                        | The standard deviation squared for birth weight was equal with 285096.85.                               |  |  |  |  |  |  |
| Kurtosis                                                                                        | The distribution of the birth weight is peakedness distribution comparing with normal distribution,     |  |  |  |  |  |  |
|                                                                                                 | kurtosis being equal with 2.55.                                                                         |  |  |  |  |  |  |
|                                                                                                 | N.B. If the value belong to the interval [-0.5, +0.5] could be considered that the data follow a normal |  |  |  |  |  |  |
|                                                                                                 | peakedness distribution.                                                                                |  |  |  |  |  |  |
| Skewness The negative value of the -0.85 for our sample research problem indicates that the dis |                                                                                                    |  |  |  |  |  |  |
| the birth weight is negatively skewed. The negative skew indicates that the longer tail extends |                                                                                                    |  |  |  |  |  |  |
| direction of low values in the distribution.                                                    |                                                                                                    |  |  |  |  |  |  |
| N.B. If the value belong to the interval [-1, 1] could be considered that the data follows      |                                                                                                    |  |  |  |  |  |  |
| skewness.                                                                                       |                                                                                                    |  |  |  |  |  |  |
| Range                                                                                           | The range for our distribution is found by subtracting 930 from 4400, producing a range equal to        |  |  |  |  |  |  |
|                                                                                                 | 3470.                                                                                                   |  |  |  |  |  |  |
| Minimum                                                                                         | The lowest value of birth weight by newborn in the studies sample was of 930.                           |  |  |  |  |  |  |
| Maximum                                                                                         | The highest value of birth weight by newborn in the studied sample was of 4400.                         |  |  |  |  |  |  |
| Sum                                                                                             | The sum of the values in the distribution in the studied sample was of 311220.                          |  |  |  |  |  |  |
| Count                                                                                           | The number of observations in the birth weight distribution the studied sample, n = 99                  |  |  |  |  |  |  |
| Confidence level                                                                                | The value obtained represent the amount of error subtracted from and added to the sample mean           |  |  |  |  |  |  |
| (95.0%)                                                                                         | when constructing the confidence interval fro the population mean. For our problem, the 95%             |  |  |  |  |  |  |
|                                                                                                 | confidence interval is: $3037.14 \le \mu \le 3250.13$                                                   |  |  |  |  |  |  |

To calculate 95% confidence interval for means:

Insert the following information bellow to the results of descriptive statistics:

| G                       | H         | I                     | J                                 |
|-------------------------|-----------|-----------------------|-----------------------------------|
|                         | Birth     | Hemoglobin<br>(mg/dl) | Hemoglobin<br>(mg/dl)<br>12 month |
| Maan                    | 21 42 CA  | 11 02                 | 12 110101                         |
| Standard Error          | 53.66     | 0.11                  | П 12                              |
| Median                  | 3200      | 11.10                 | 11.90                             |
| Mode                    | 3000      | 11.40                 | 11.80                             |
| Standard Deviation      | 533.94    | 1.08                  | 1.16                              |
| Sample Variance         | 285096.85 | 1.16                  | 1.35                              |
| Kurtosis                | 2.55      | -0.49                 | 1.16                              |
| Skewness                | -0.85     | -0.07                 | -0.84                             |
| Range                   | 3470      | 4.90                  | 6.30                              |
| Minimum                 | 930       | 8.30                  | 7.80                              |
| Maximum                 | 4400      | 13.20                 | 14.10                             |
| Sum                     | 311220    | 1090.50               | 1168                              |
| Count                   | 99        | 99                    | 99                                |
| Confidence Level(95.0%) | 106.49    | 0.22                  | 0.23                              |
| 95% lower bounder       |           |                       |                                   |
| 95% upper bounder       |           | ×                     |                                   |

- Defined the formulas:
  - The lower limit is equal to arithmetic mean (average) minus Confidence Level(95%)
  - The upper limit is equal to arithmetic mean (average) plus Confidence Level(95%)

To compute descriptive statistics for different groups:

- Sort the data ascending by <u>Treatment schema</u> variable: [Data Sort Sort by Ascending].
- Compute descriptive statistics parameter for patients fro Be-weekly patients Rural.
- Sort the data descending by <u>Treatment schema</u> variable: [Data Sort Sort by Ascending].
- Compute descriptive statistics parameter for patients for Daily patients.
- Calculate the upper and lower limit for 95% confidence interval for all cases.
- Your results will look like the ones in the image bellow:

| N                       | 0                     | Р      | Q               | R          |  |
|-------------------------|-----------------------|--------|-----------------|------------|--|
|                         | Hemoglobin<br>(mg/dl) |        | Hemogl<br>(mg/c | obin<br>I) |  |
|                         | Bi-weekly             | Daily  | Bi-weekly       | Daily      |  |
| Mean                    | 11.21                 | 10.82  | 11.57           | 12.03      |  |
| Standard Error          | 0.12                  | 0.18   | 0.18            | 0.14       |  |
| Median                  | 11.30                 | 10.50  | 11.80           | 12.00      |  |
| Mode                    | 10.80                 | 10.20  | 11.80           | 12.90      |  |
| Standard Deviation      | 0.85                  | 1.25   | 1.28            | 0.99       |  |
| Sample Variance         | 0.72                  | 1.56   | 1.63            | 0.99       |  |
| Kurtosis                | -0.15                 | -0.72  | 0.96            | -0.33      |  |
| Skewness                | -0.30                 | 0.26   | -0.99           | -0.19      |  |
| Range                   | 3.70                  | 4.90   | 5.60            | 4.40       |  |
| Minimum                 | 9.30                  | 8.30   | 7.80            | 9.70       |  |
| Maximum                 | 13.00                 | 13.20  | 13.40           | 14.10      |  |
| Sum                     | 560.40                | 530.10 | 578.70          | 589.30     |  |
| Count                   | 50                    | 49     | 50              | 49         |  |
| Confidence Level(95.0%) | 0.24                  | 0.36   | 0.36            | 0.29       |  |
| 95% lower limit         | 10.97                 | 10.46  | 11.21           | 11.74      |  |
| 95% upper limit         | 11.45                 | 11.18  | 11.94           | 12.31      |  |

## Working to PowerPoint:

- To create a PowerPoint presentation: [Start Programs Microsoft Office Microsoft PowerPoint]
- To add a predefined design to your presentation: [Format Slide Design ...]
- To modify a design: [View Master Slide Master]
- To add a new slide: [Insert New Slide]
- To delete a slide: select the slide that you want to delete it in Slides view and use Delete key.
- To hide a slide: right click on the slide that you want to hide and choose HIDE option.
- To add a Picture to the Presentation: [Insert Picture]
- To animate a Presentation: [Slide Show Slide Transition] to impose how a slide appear; [Slide Show Custom Animations] to animate text and/or pictures;
- To view your presentation: [Slide Show View Show].

• To save the presentation: [File – Save as – Save as type: PowerPoint Show].